## การพิมพ์ใบเสร็จรับเงินสำหรับนักศึกษาและเอกสารประกอบ

## 1.การพิมพ์ใบเสร็จรับเงินสำหรับนักศึกษา

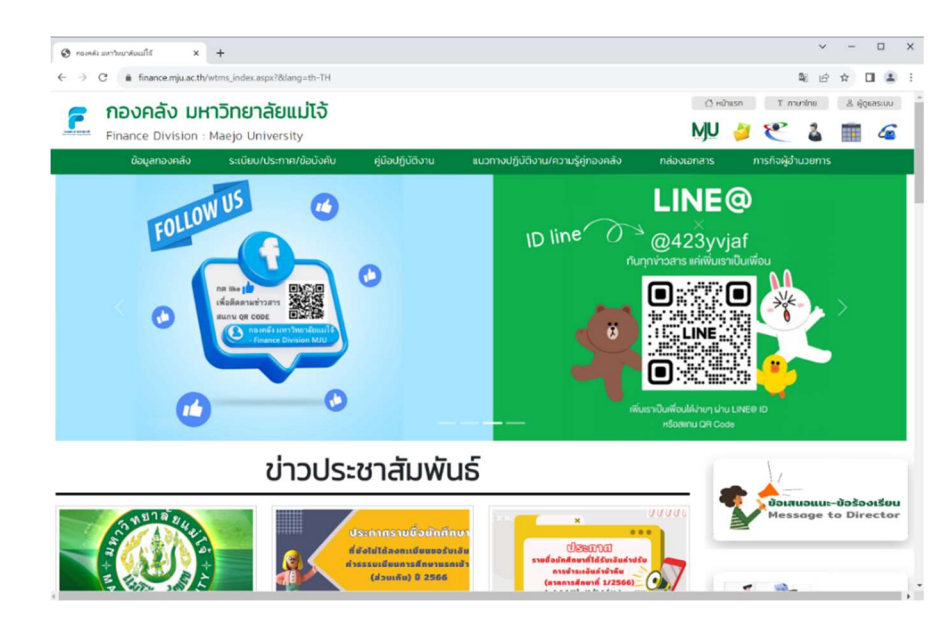

เข้าไปที่ website กองคลัง มหาวิทยาลัยแม่โจ้ <u>https://finance.mju.ac.th</u>

เลื่อนลงไปด้านล่างสุดของหน้าเว็บไซต์

คลิกที่ระบบสารสนเทศเพื่อการบริหารด้านงานคลัง E-FINANCIAL

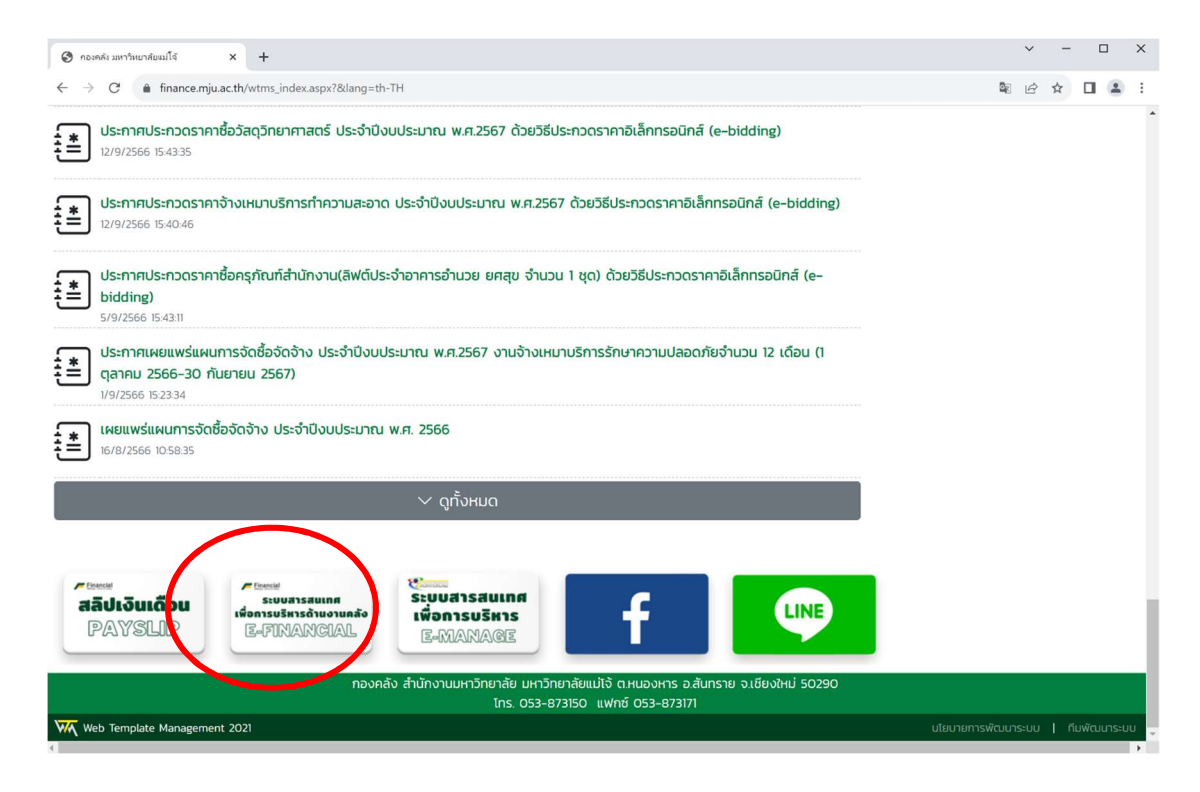

หลังจากคลิกแล้ว ระบบจะแสดงหน้า แบบฟอร์มตรวจสอบสิทธิ ระบบสารสนเทศเพื่อการบริหารด้านงาน คลัง มหาวิทยาลัยแม่โจ้

สำหรับนักศึกษา ให้คลิกเลือกที่ ©นักศึกษา

จากนั้น กรอก username และ password โดยใช้ รหัสเข้า MJU mail (<u>username คือ MJU ตามด้วย</u> <u>รหัสนักศึกษา เช่น MJU6508116xxx, password คือ รหัสผ่านที่เข้าใช้ eMail/WIFI ของ ม.แม่โจ้</u>) แล้วกดปุ่ม ลงชื่อเข้าใช้ระบบ

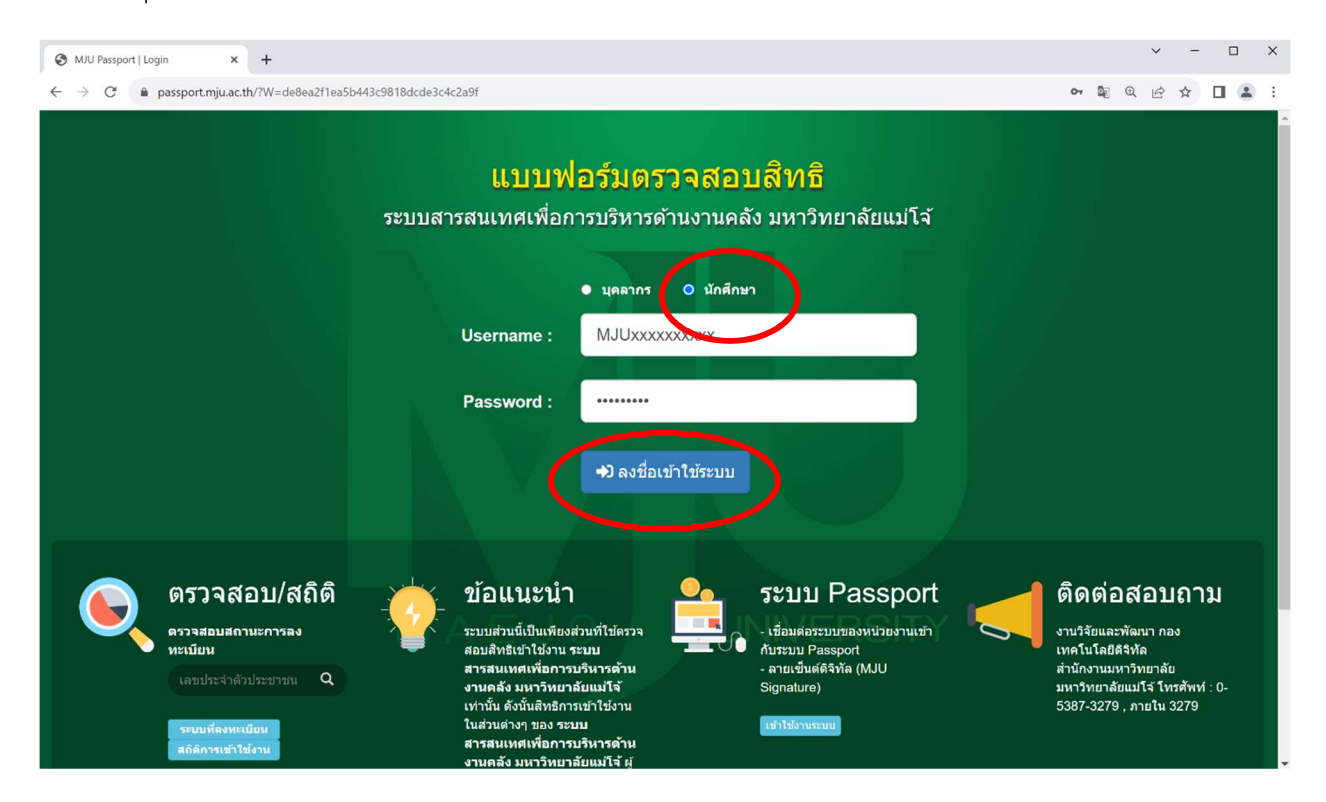

เมื่อลงชื่อเข้าระบบแล้ว ระบบจะแสดงหน้าจอ พิมพ์ใบเสร็จ โดยจะปรากฏรหัสนักศึกษาที่เข้าใช้งานใน ช่องรหัสนักศึกษาให้อัตโนมัติ

เมื่อนักศึกษาเข้ามาที่หน้านี้แล้วต้องการพิมพ์ใบเสร็จ ให้กดปุ่ม ค้นหาใบเสร็จ

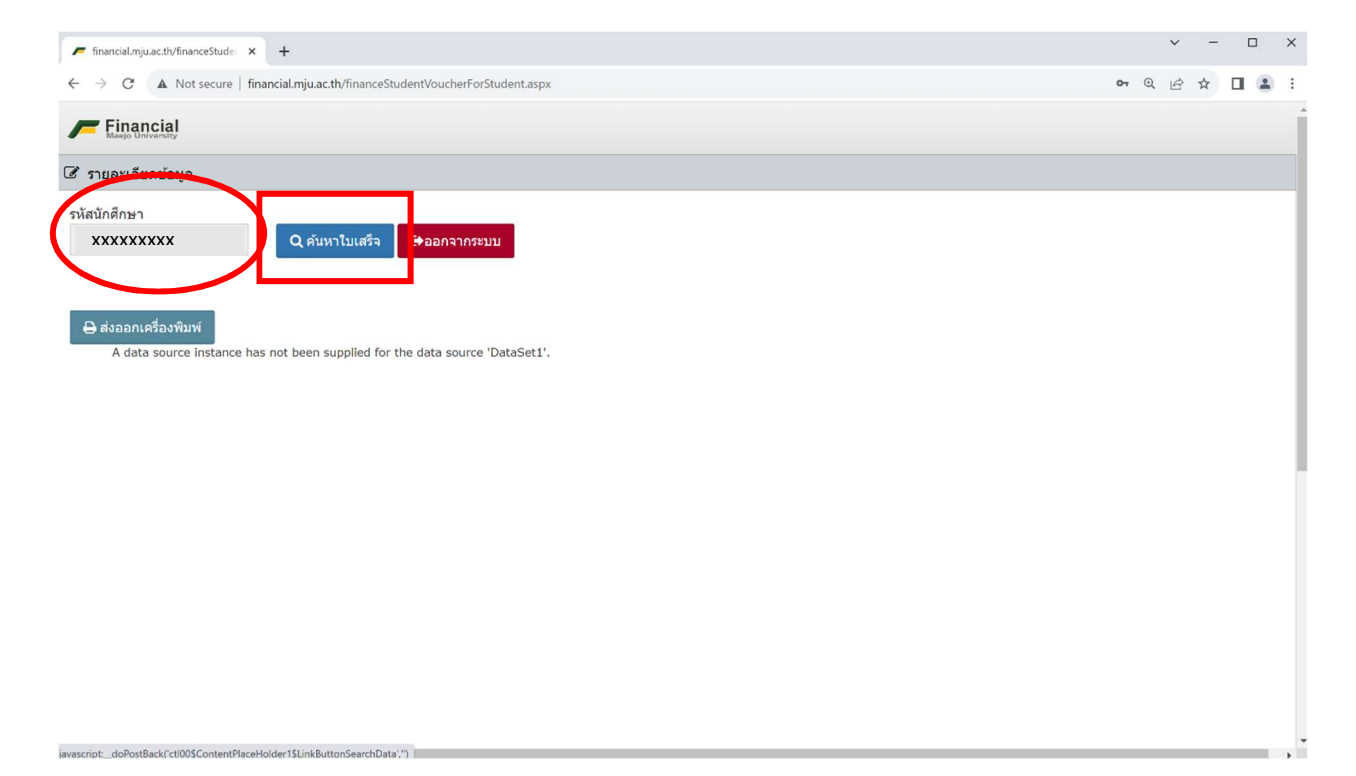

| 📕 financial.mju.ac.th/financeS                                                         | tude: × +  |               |            |      |       |  | ~ | -   | × |
|----------------------------------------------------------------------------------------|------------|---------------|------------|------|-------|--|---|-----|---|
| ← → ♂ ▲ Not secure   financial.mju.ac.th/financeStudentVoucherForStudent.aspx          |            |               |            |      |       |  | ė | ☆ [ | : |
|                                                                                        |            |               |            |      |       |  |   |     |   |
| 🕼 รายละเอียดข่อมูล เลือกเลขที่ใบเสร็จ                                                  |            |               |            |      |       |  |   |     |   |
| รหัสนักศึกษา<br>6401102416 🕑 เพิ่มเดิม!<br>หากไม่พบข้อมูลที่ต้องการ กรุณาติดต่อกองคลัง |            |               |            |      |       |  |   |     |   |
| 🔒 ส่งออกเครื่องพิมพ                                                                    |            |               |            |      |       |  |   |     |   |
| A data source                                                                          | วันที่     | เลขที่        | ปีการศึกษา | เทอม | สถานะ |  |   |     |   |
|                                                                                        | 18/10/2565 | B5 2566-99/99 | 2565       | 1    | Ρ     |  |   |     |   |
|                                                                                        | 18/10/2566 | B5 1/65 1     | 2565       | 1    | Р     |  |   |     |   |
|                                                                                        |            |               |            |      |       |  |   |     |   |

## ระบบจะแสดงหน้าต่างรายการใบเสร็จ ให้คลิกเลือกเลขที่ใบเสร็จที่ต้องการพิมพ์

เมื่อคลิกเลขที่ใบเสร็จแล้ว ระบบจะแสดงใบเสร็จที่เลือก เมื่อต้องการพิมพ์ออกเครื่องพิมพ์ กดปุ่ม ส่งออกเครื่องพิมพ์ เมื่อใช้งานเรียบร้อยแล้ว ให้กดปุ่ม ออกจากระบบ

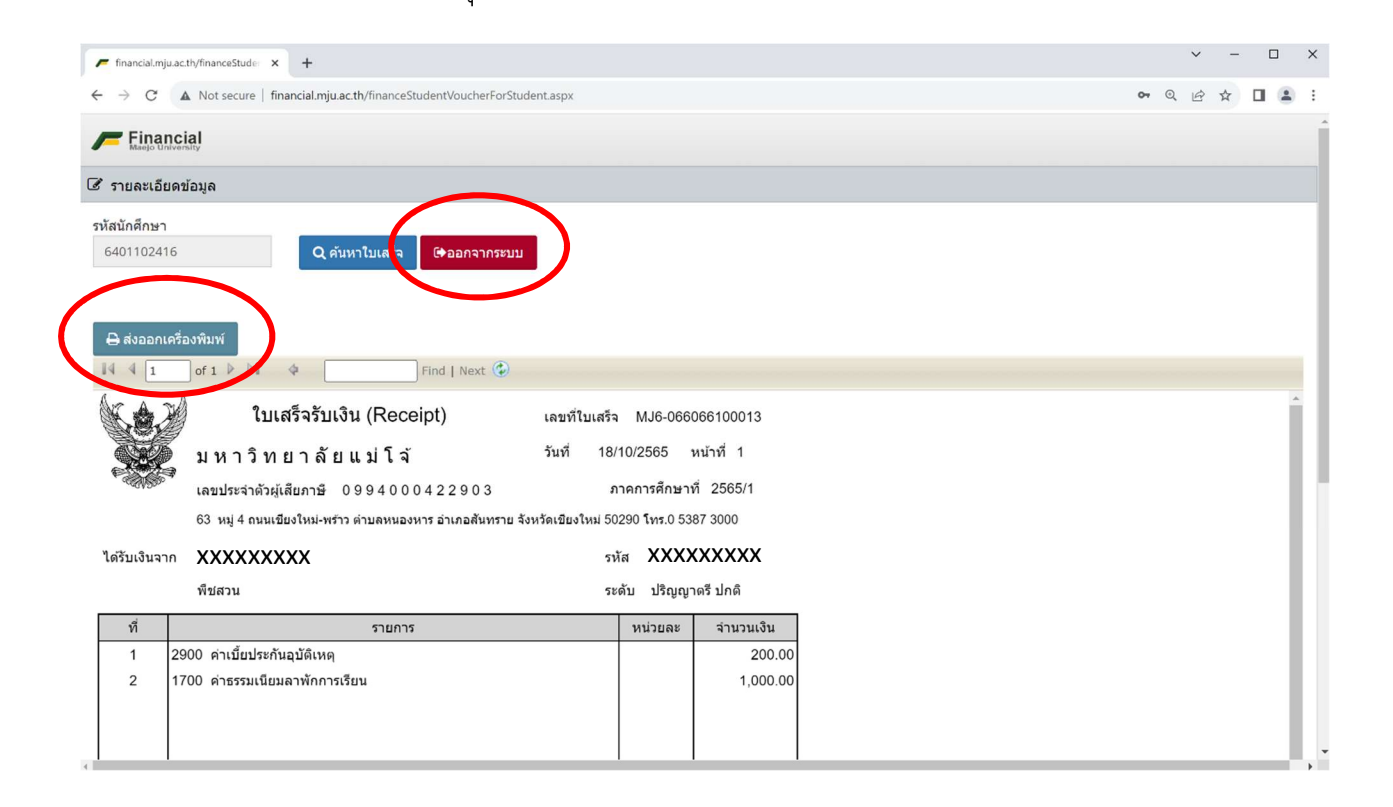

มีปัญหาในการใช้งานหรือพิมพ์ใบเสร็จ ติดต่อ กองคลัง เบอร์ 053-873154 , 053-873155 หรือ สำนักบริหารฯ เบอร์ 053-873452

## 2.เอกสารประกอบใช้แนบกับใบเสร็จรับเงิน(สำหรับนักศึกษาที่ต้องการ)

สามารถเข้าไปดาวน์โหลดได้ที่ เข้าไปที่ website กองคลัง มหาวิทยาลัยแม่โจ้

https://finance.mju.ac.th

คลิกที่แบนเนอร์ในกรอบสีแดง แล้วเลือกตามคณะที่ต้องการ

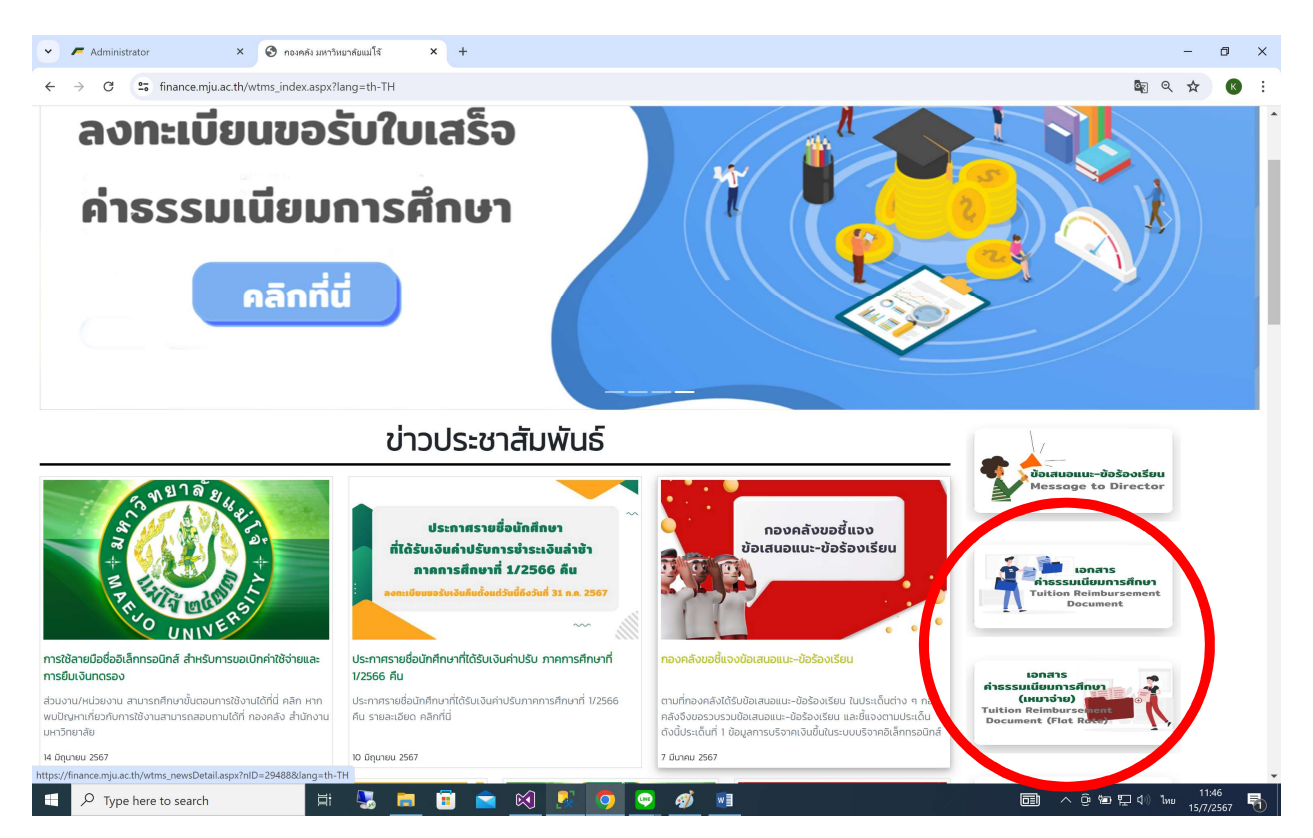

มีปัญหาในการใช้งานหรือพิมพ์ใบเสร็จ ติดต่อ กองคลัง เบอร์ 053-873154 , 053-873155 หรือ สำนักบริหารฯ เบอร์ 053-873452